#### PHŲ LŲC I HƯỚNG DẪN CÀI ĐẶT KHẦU TRANG ĐIỆN TỬ BLUEZONE

(Kèm theo công văn số 1305/STTTT-CNTT ngày 28/7/2020 của Sở TTTT)

# 1. Giới thiệu

Bluezone là ứng dụng bảo vệ cộng đồng trước đại dịch COVID-19, góp phần đưa moi người trở về cuộc sống bình thường mới.

### 2. Hướng dẫn cài đặt

(iOS)

• Bước 1: Vào khu ứng dụng 🕨 CHPlay (Android) hoặc 🖄 Appstore

- Bước 2: Gõ từ khóa "Bluezone" trong mục tìm kiếm
- Bước 3: Chọn ứng dụng Bluezone Khẩu trang điện tử (Cục tin học hóa, Bộ Thông tin và Truyền thông) rồi cài đặt

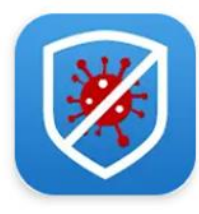

Bluezone - Khẩu trang điện tử Cục Tin học hóa, Bộ Thông tin và Truyền th... 🎽 Đã cài đăt

Bước 4: Mở ứng dụng và cho phép **Bluezone** truy cập các quyền cần thiết.

# PHỤ LỤC II HƯỚNG DẫN CÀI ĐẶT KHAI BÁO Y TẾ TỰ NGUYỆN

(Kèm theo công văn số 1305/STTTT-CNTT ngày 28/7/2020 của Sở TTTT)

## 1. Giới thiệu

NCOVI là ứng dụng chính thức của Bộ Y tế và Bộ Thông tin và Truyền thông nhằm hỗ trợ người dân toàn quốc khai báo y tế tự nguyện, góp phần phòng chống và đẩy lùi dịch bệnh viêm phổi cấp do chủng mới của virus Corona gây ra. Đây cũng là kênh chính thức để cơ quan nhà nước gửi các khuyến cáo tới người dân về tình hình dịch bệnh.

#### 2. Hướng dẫn cài đặt

- Bước 1: Vào khu ứng dụng
  CHPlay (Android) hoặc Appstore (iOS)
- Bước 2: Gõ từ khóa "Ncovi" trong mục tìm kiếm

## Bước 3: Chọn ứng dụng NCOVI (Cục Tin học hóa, Bộ Thông tin và

## Truyền thông)

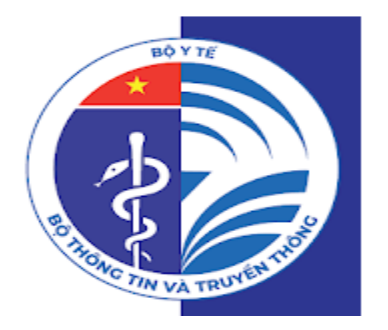

# NCOVI

Cục Tin học hóa, Bộ Thông tin và Truyền thông Medical 3+

**Bước 4:** Mở ứng dụng và cho phép **NCOVI** truy cập các quyền cần thiết và xem chi tiết hướng dẫn sử dụng